| T. | _ | - | - |
|----|---|---|---|
|    | _ | - | - |
|    |   | - | _ |
|    |   |   |   |
|    |   |   |   |

GPS LTE ROUTERS FOR ADAPTIVE RECOGNITION ANPR CAMERAS

# Configuration Guide

# GPS LTE routers

This guide helps to configure GPS LTE routers with AR ANPR cameras in order to pair geographic location information to ANPR events.

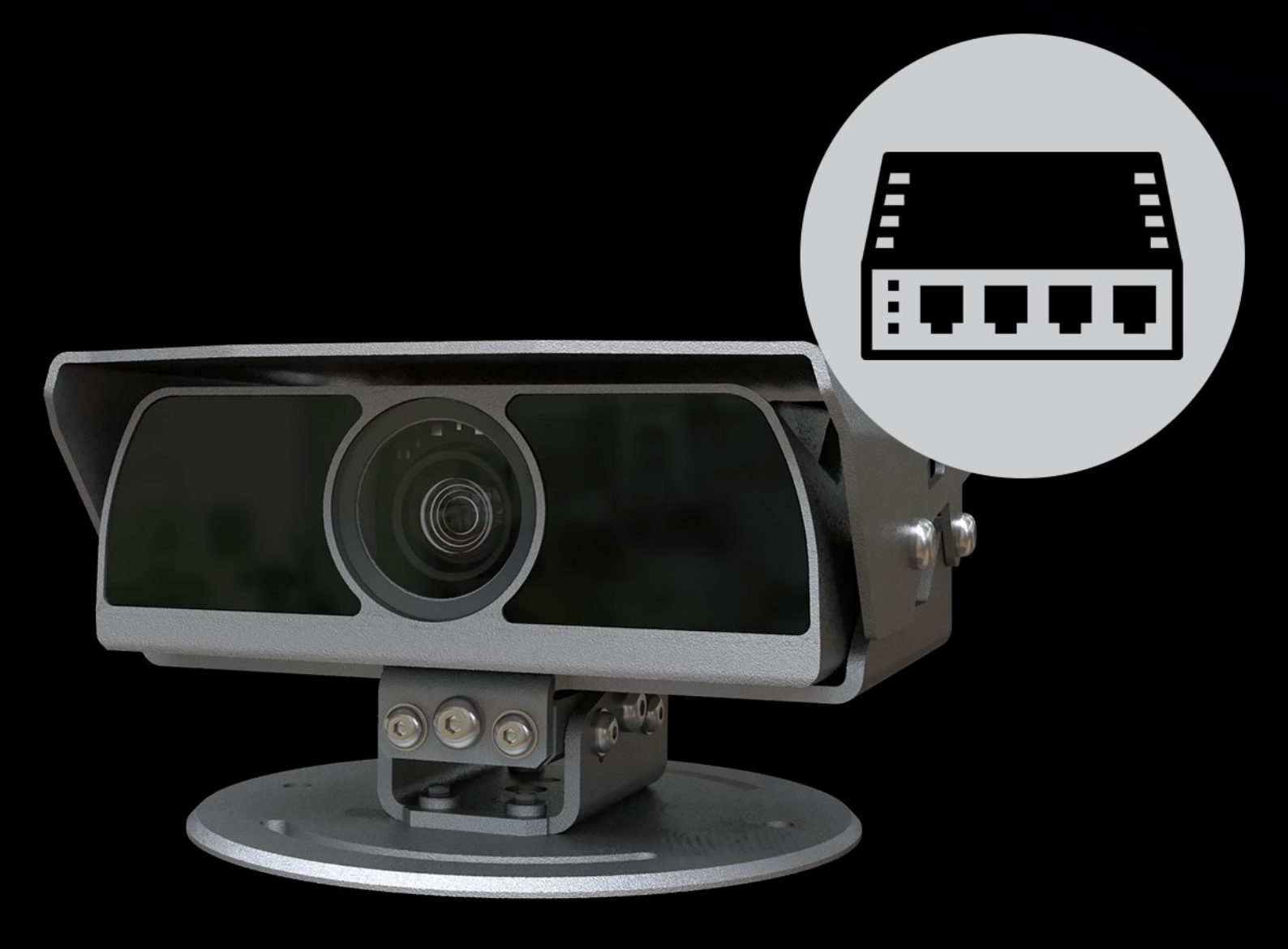

# Router configuration guide

# for providing GPS data on smart ANPR cameras

Document version: 1.0

2022. 02. 02.

## Table of Contents

| DISCL  | LAIMER                          | 2  |
|--------|---------------------------------|----|
| 1. INT | IRODUCTION                      | 3  |
| 2. INS | STRUCTIONS FOR ROBUSTEL ROUTER  | 3  |
| 2.1.   | CONFIGURING NETWORK DEVICE      |    |
| 2.2.   | CONFIGURING GPS                 | 6  |
| 2.3.   | CONFIGURING ANPR CAMERA         | 7  |
| 3. INS | STRUCTIONS FOR MILESIGHT ROUTER | 10 |
| 3.1.   | CONFIGURING NETWORK DEVICE      | 10 |
| 3.2.   | CONFIGURING GPS                 | 12 |
| 3.3.   | CONFIGURING ANPR CAMERA         | 14 |

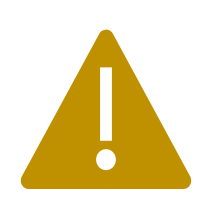

#### <u>Disclaimer</u>

This document contains instructions for integrators and technicians familiar with Adaptive Recognion cameras and advanced property configuration. Do NOT share with clients or end users! Note, that cellular network information (e.g. PIN/PUK code) necessary for configuring LTE routers may vary by region & country.

# 1. INTRODUCTION

This guide presents the steps to configure GPS LTE routers with Adaptive recognition ANPR cameras in order to pair geographic location information to ANPR events. The guide is only applicable for smart ANPR cameras (VIDAR US or previous models featuring firmware version series 3.6.x).

### Compatible cameras:

- MicroCAM M402 fw: V3.6r1.3877
- SmartCAM / SpeedCAM fw: V3.6r1.3877
- VIDAR (US version) fw: V2021.10.14-1810
- Compatible routers:
- Robustel (R1520)

fw: r1520-firmware-beta210831

- Milesight (UR35) fw: 35.3.0.2

# 2. INSTRUCTIONS FOR ROBUSTEL ROUTER

Please follow the manufacturer's manual for installation and commissioning of the network device. By default, the router is available on the **IP 192.168.0.1** with the following login credentials:

user: admin password: admin

It is recommended that upon the first login, you replace the default password.

## 2.1. CONFIGURING NETWORK DEVICE

- Insert the SIM card into the network device
- Reboot the router
- Login and go to menu entry: Interface → Link Manager

| 10 robust         | el       |                |                |                   |                     | Save & Apply   Reb | oot   Logout |
|-------------------|----------|----------------|----------------|-------------------|---------------------|--------------------|--------------|
|                   |          | 🛆 It is str    | ongly recommen | ded to change the | e default password. |                    | ×            |
|                   | Link Man | ager           | Status         |                   |                     |                    |              |
| Status            | ^ Genera | al Setting     | 5              |                   |                     |                    |              |
| Interface         |          |                |                | Primary Link      | WWAN1               | v 🤋                |              |
| Link Manager      |          |                |                | Backup Link       | WWAN2               | v                  |              |
| LAN               |          |                |                | Backup Mode       | Cold Backup         | v 😨                |              |
| Ethernet          |          |                |                | Revert Interval   | 0                   | 0                  |              |
| WiFi              |          |                | Emv            | raancy Rehoot     |                     |                    |              |
| USB               |          |                | Ellie          | ergency Reboot    | OFF                 |                    |              |
| DIDO              | ^ Link S | ettings        |                |                   |                     |                    |              |
| AI<br>Sorial Part | Index    | Туре           | Description    | Connection Ty     | /pe                 |                    | 54           |
| Jenar Port        | 2        | WWAN1<br>WWAN2 |                | DHCP              |                     |                    |              |
| Network           | L        |                |                |                   |                     |                    |              |
| VPN               |          |                |                |                   |                     |                    |              |
| Services          |          |                |                |                   |                     |                    |              |
|                   |          |                |                |                   |                     |                    |              |
| Edge2Cloud        |          |                |                |                   |                     |                    |              |
| System            |          |                |                |                   |                     |                    |              |

• Within the Link Settings section, click the edit button (WWAN 1 or WWAN 2, depending on which SIM slot you've had the SIM card inserted)

| Index | Туре  | Description | Connection Type |  |
|-------|-------|-------------|-----------------|--|
| 1     | WWAN1 |             | DHCP            |  |
| 2     | WWAN2 |             | DHCP            |  |

• Fill in the data according to the information of your Internet Service Provider, then save your settings

| Link Manager                 |          |
|------------------------------|----------|
| ∧ General Settings           |          |
| Index                        | 1        |
| Туре                         | WWAN1 V  |
| Description                  |          |
| > WWAN Settings              |          |
| Automatic APN Selection      | ON ON    |
| Dialup Number                | *99***1# |
| Authentication Type          | Auto     |
| PPP Preferred                | OFF 3    |
| Switch SIM By Data Allowance | OFF      |
| Data Allowance               | 0 7      |
| Billing Day                  | 1 🦻      |

- Reboot the router
- Login and go to menu entry: Interface → Status and check the connection status of the configured WWAN link.

| Brobust      | Save & Apply   Reboot   Logou                                     |   |
|--------------|-------------------------------------------------------------------|---|
|              | ▲ It is strongly recommended to change the default password.      | × |
|              | Link Manager Status                                               |   |
| Status       | ^ Link Status                                                     |   |
| Interface    | Index Link Status Uptime IP Address                               | 1 |
| Link Manager | 1 WWAN1 Connected 0 days, 00:08:16 100.71.154.195/255.255.255.248 |   |
| LAN          | 2 WWAN2 Disconnected                                              |   |
| Ethernet     | WWAN Data Usage Statistics                                        |   |
| Cellular     | WWAN1 Monthly Stats Clear                                         |   |
| USB          | WWAN2 Monthly Stats Clear                                         |   |
| DIDO         |                                                                   |   |
| AI           | WAN Data Usage Statistics                                         | 4 |
| Serial Port  | WAN Monthly Stats Clear                                           |   |
| Network      |                                                                   |   |
| VPN          |                                                                   |   |
| Services     |                                                                   |   |
| Edge2Cloud   |                                                                   |   |
| System       |                                                                   |   |
|              |                                                                   |   |
|              |                                                                   |   |
|              |                                                                   |   |
|              |                                                                   |   |
|              |                                                                   |   |
|              |                                                                   |   |
|              |                                                                   |   |
|              |                                                                   |   |
|              |                                                                   |   |
|              |                                                                   |   |
|              |                                                                   |   |
|              |                                                                   |   |

Adaptive Recognition AmericaAdaptive Recognition Hungary

Page 4/15

In case the status is Connected, proceed to chapter 2.2, otherwise (if the status • remains Disconnected) navigate to the menu entry: Interface  $\rightarrow$  Cellular and fill in additional information of the SIM card by editing Advanced Cellular Settings.

| Status<br>Interface<br>Unk Manager<br>Link Manager<br>Link Manager                                                                                                    |                          | Cellu   | lar        | Status         | AT Debug     |                  |   |
|----------------------------------------------------------------------------------------------------|--------------------------|---------|------------|----------------|--------------|------------------|---|
| Interface       Index       SIM Card       Phone Number       Network Type       Band Select Type         1       SIM1       Auto       All       Image: Similar Similar Si                                                                                                    | Status                   | ^ Advan | iced Cellu | lar Settings   |              |                  |   |
| Ink Manager     1     SIM1     Auto     All     Imager       Imager     2     SIM2     Auto     All     Imager       Imager     Imager     Auto     All     Imager       Imager     Imager     Imager     Imager     Imager       Imager     Imager     Imager     Imager     Imager       Imager     Imager     Imager     Imager     Imager       Imager     Imager     Imager     Imager     Imager       Imager     Imager     Imager     Imager     Imager       Imager     Imager     Imager     Imager     Imager       Imager     Imager     Imager     Imager     Imager       Imager     Imager     Imager     Imager     Imager       Imager     Imager     Imager     Imager     Imager       Imager     Imager     Imager     Imager     Imager       Imager     Imager     Imager     Imager     Imager       Imager     Imager     Imager     Imager     Imager       Imager     Imager     Imager     Imager     Imager       Imager     Imager     Imager     Imager     Imager       Imager     Imager     Imager     <                                                                                                    | Interface                | Index   | SIM Card   | Phone Number   | Network Type | Band Select Type |   |
| LAN 2 SIM2 Auto All   Ethernet Celludar   General Settings                                                                                                    | Link Manager             | 1       | SIM1       |                | Auto         | All              | Z |
| Ethernet<br>Cellular<br>W USB<br>UDDO<br>A<br>Serial Port<br>Network<br>VPN<br>Services<br>Edge2Cloud<br>System<br>Suldar<br>Suldar<br>Suldar<br>Suldar<br>Suldar<br>Cellular Network Settings<br>Network Type<br>All V O<br>Cellular Network Settings                                                                                                    | LAN                      | 2       | SIM2       |                | Auto         | All              | I |
| Cellular Network Settings Cellular Network Settings Cellular Network Settings Cellular Network Settings Cellular Network Settings Network Type Auto I IIII IIIIIIIIIIIIIIIIIIIIIIIIIIIII                                                                                                    | Ethernet                 |         |            |                |              |                  |   |
| Wifi   USB   DODO   At   Services   Edge2Cloud   System                                                                                                    | Cellular                 |         |            |                |              |                  |   |
| USB<br>DUDO<br>AT<br>Serial Port<br>Network<br>VPN<br>Services<br>Edge2Cloud<br>System<br>ellular<br>General Settings<br>Index 1<br>SIM Card SIM1 ♥<br>Phone Number<br>PIN Code ?<br>PIN Code ?<br>Extra AT Cmd ?<br>Telnet Port 0 ?<br>Cellular Network Settings<br>Network Type Auto ♥ ?<br>Band Select Type All ♥ ?<br>Advanced Settings                                                                                                    | WiFi                     |         |            |                |              |                  |   |
| bibo<br>at<br>serial Port<br>Network<br>VPN<br>Services<br>Edge2Cloud<br>System<br>ellular<br>General Settings<br>Index 1<br>SIM Card SIM1 ♥<br>Phone Number<br>Phone Number<br>PIN Code ⑦<br>Extra AT Cmd ⑦<br>Phone Number<br>PIN Code ⑦<br>Extra AT Cmd ⑦<br>Cellular Network Settings<br>Cellular Network Settings<br>Network Type Auto ♥ ⑦<br>Band Select Type All ♥ ⑦<br>Advanced Settings                                                                                                    | USB                      |         |            |                |              |                  |   |
| A<br>Serial Part<br>Network<br>VPN<br>Services<br>Edge2Cloud<br>System<br>Selular<br>Selular<br>Sim Card Sim 1<br>Phone Number<br>Pin Code<br>Pin Code<br>Pin Code<br>Extra AT Cmd<br>Telnet Port<br>Pin Code<br>Extra AT Cmd<br>Telnet Port<br>Pin Code<br>Pin Code                                                                                                    | DIDO                     |         |            |                |              |                  |   |
| Network<br>VPN<br>Services<br>Edge2Cloud<br>System<br>Selular<br>General Settings<br>Index 1<br>SIM Card SIM1 V<br>Phone Number<br>PIN Code ?<br>Extra AT Cmd ?<br>Extra AT Cmd ?<br>Ext                                                                                                    | AL<br>Corial Part        |         |            |                |              |                  |   |
| Network<br>VPN<br>Services<br>Edge2Cloud<br>System<br>Subar<br>Subar | Senar Port               |         |            |                |              |                  |   |
| VPN<br>Services<br>Edge2Cloud<br>System<br>Sulular<br>General Settings<br>Index 1<br>SIM Card SIM1 ♥<br>Phone Number<br>Phone Number<br>Phone Number<br>PIN Code ②<br>Extra AT Cmd ③<br>Extra AT Cmd ③<br>Cellular Network Settings<br>Network Type Auto ♥ ⑦<br>Band Select Type All ♥ ⑦<br>Band Select Type All ♥ ⑦                                                                                                    | Network                  |         |            |                |              |                  |   |
| Services<br>Edge2Cloud<br>System<br>Selular<br>General Settings<br>Index 1<br>SIM Card SIM1<br>Phone Number<br>Phone Number<br>Phone Number<br>PIN Code<br>PIN Code<br>PIN CODE<br>PIN CODE<br>PI                                                                                                    | VPN                      |         |            |                |              |                  |   |
| Edge2Cloud<br>System  ellular  General Settings  Index 1  SIM Card SIM1  Phone Number PIN Code ⑦ Extra AT Cmd ⑦ Extra AT Cmd ⑦ Telnet Port 0 ⑦ Cellular Network Settings  Network Type Auto V ⑦ Band Select Type All V ⑦                                                                                                    | Services                 |         |            |                |              |                  |   |
| System  System System System System System System System System System System System System System System System System System System System System System System Syst                                                                                                    | Edge2Cloud               |         |            |                |              |                  |   |
| ellular  General Settings Index 1 SIM Card SIM1 Phone Number PIN Code ? Extra AT Cmd ? Telnet Port 0? Cellular Network Settings Network Type Auto ? Band Select Type All ? ? Advanced Settings                                                                                                    | System                   |         |            |                |              |                  |   |
| Index 1<br>SIM Card SIM1 V<br>Phone Number<br>PIN Code ?<br>Extra AT Cmd ?<br>Extra AT Cmd ?<br>Telnet Port 0 ?<br>Cellular Network Settings<br>Network Type Auto V ?<br>Band Select Type All V ?<br>Advanced Settings                                                                                                    | General Setting          | s       |            |                |              |                  |   |
| SIM Card SIM1 V<br>Phone Number<br>PIN Code ?<br>Extra AT Cmd ?<br>Telnet Port 0 ?<br>Cellular Network Settings<br>Network Type Auto V ?<br>Band Select Type All V ?<br>Advanced Settings                                                                                                    |                          |         |            | Index          | 1            |                  |   |
| Phone Number<br>PIN Code<br>Extra AT Cmd<br>Telnet Port<br>Cellular Network Settings<br>Network Type Auto<br>Band Select Type All<br>Cellular Settings                                                                                                    |                          |         |            | SIM Card       | SIM1         | V                |   |
| PIN Code<br>Extra AT Cmd<br>Telnet Port<br>Cellular Network Settings<br>Network Type Auto<br>Band Select Type All<br>Cellular Settings                                                                                                    |                          |         | Pł         | none Number    |              |                  |   |
| Extra AT Cmd       ⑦         Telnet Port       ⑦         Cellular Network Settings       ⑦         Network Type       Auto       ⑦         Band Select Type       All       ⑦         Advanced Settings       Ø       Ø                                                                                                    |                          |         |            | PIN Code       |              |                  |   |
| Cellular Network Settings Network Type Auto V ? Band Select Type All V ? Advanced Settings                                                                                                    |                          |         |            | Tattes AT Cord |              |                  |   |
| Cellular Network Settings          Network Type       Auto       V       ?         Band Select Type       All       V       ?         Advanced Settings       ?       ?                                                                                                    |                          |         | E          | Extra AT CMG   |              |                  |   |
| Cellular Network Settings       Network Type     Auto     V     ?       Band Select Type     All     V     ?   Advanced Settings                                                                                                    |                          |         |            | Telnet Port    | 0            | 3                |   |
| Network Type     Auto     V     ?       Band Select Type     All     V     ?   Advanced Settings                                                                                                    | Cellular Networ          | k Setti | ngs        |                |              |                  |   |
| Band Select Type All V ?                                                                                                    |                          |         | N          | letwork Type   | Auto         | v 😨              |   |
| Advanced Settings                                                                                                    |                          |         | Band       | d Select Type  | All          | v 😨              |   |
|                                                                                                    | Advanced S <u>etti</u> r | ngs     |            |                |              |                  |   |
|                                                                                                    |                          |         |            |                |              |                  |   |

Check the connection at the Interface → Cellular menu Status section •

| Orobust      | el       |                      |                     |                      | Save & Apply   Reboot      | Logout |
|--------------|----------|----------------------|---------------------|----------------------|----------------------------|--------|
|              | ۵        | It is strongly recom | nmended to change t | he default password. |                            | ×      |
|              | Cellular | Statu                | IS AT               | Debug                |                            |        |
| Status       | ^ Status |                      |                     |                      |                            |        |
| Interface    | Index    | Modem Status         | Modem Model         | IMSI                 | Registration               |        |
| Link Manager | 1        | Ready                | EG25                | 216703124658170      | Registered to home network |        |
| LAN          |          |                      |                     |                      |                            |        |
| Ethernet     |          |                      |                     |                      |                            |        |
| Cellular     |          |                      |                     |                      |                            |        |
| USB          |          |                      |                     |                      |                            |        |
| DIDO         |          |                      |                     |                      |                            |        |
| AI           |          |                      |                     |                      |                            |        |
| Serial Port  |          |                      |                     |                      |                            |        |
| Network      |          |                      |                     |                      |                            |        |
| VPN          |          |                      |                     |                      |                            |        |
| Services     |          |                      |                     |                      |                            |        |
| Edge2Cloud   |          |                      |                     |                      |                            |        |
| System       |          |                      |                     |                      |                            |        |
|              |          |                      |                     |                      |                            |        |

## 2.2. CONFIGURING GPS

- Attach the GPS antenna(s) then turn ON the device •
- Login and go to menu entry: Services  $\rightarrow$  GPS •
- Enable GPS under the General Settings section •

| GPS            | Status | Мар           |     |
|----------------|--------|---------------|-----|
| General Settin | igs    |               |     |
|                |        | Enable GPS ON | OFF |
|                | Syne   | c GPS Time ON | OFF |

- Reboot the device •
- Login and go to menu entry: Services  $\rightarrow$  GPS and check reported coordinates in • **STATUS** section

| ∧ GPS Status       |                                            |
|--------------------|--------------------------------------------|
| Status             | Standalone Fixed                           |
| UTC Time           | 2022-01-28 08:41:27                        |
| Last Fixed Time    | 2022-01-28 08:40:41 UTC                    |
| Satellites In Use  | 4                                          |
| Satellites In View | GPS(14), Galileo(0), BeiDou(0), GLONASS(0) |
| Latitude           | 47.493221                                  |
| Longitude          | 19.022751                                  |
| Altitude           | 106.90 m                                   |
| Speed              | 0.00 m/s                                   |

Confirm that RS232 Report Settings are enabled •

| ∧ RS232 Report Settings |        |
|-------------------------|--------|
| Report to RS232         | ON OFF |
| Report GGA Sentence     | ON OFF |
| Report VTG Sentence     | ON OFF |
| Report RMC Sentence     | ON OFF |
| Report GSV Sentence     | ON OFF |

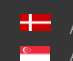

# 2.3. CONFIGURING ANPR CAMERA

 Access the camera's Plain config interface via web GUI, using 'IPaddress'/#plainconfig

| O 🔒 192.168.6.87/ polyinconfic |                        |                            |                               |                               |                                           |     |
|--------------------------------|------------------------|----------------------------|-------------------------------|-------------------------------|-------------------------------------------|-----|
|                                |                        |                            |                               |                               |                                           | _   |
|                                |                        |                            |                               |                               | ADAPTIVE RECOGNITION                      | 8   |
|                                | MICROCAM (M402) > SPEC | IAL > PLAIN CONFIG         |                               |                               | V3.6r1.38                                 | m   |
|                                | BASIC SETUP            | PLAIN CONEIG - CAMERA      |                               |                               | 7                                         |     |
|                                | ADVANCED SETUP         |                            |                               | -                             |                                           | 1   |
|                                | ANPR                   | ⊞ logging<br>⊞ maintenance |                               | te lpr                        |                                           |     |
|                                | MAINTENANCE            | 🖽 file                     |                               | ⊞ trigger                     |                                           |     |
|                                | иа в                   | ⊞ stat                     |                               | E upload                      |                                           |     |
|                                | HELP.                  | 🗄 hwlayer                  |                               | 🖅 carnapi                     |                                           |     |
|                                |                        | (±) capture                |                               |                               |                                           |     |
|                                |                        |                            |                               |                               |                                           |     |
|                                |                        |                            |                               |                               |                                           |     |
|                                |                        |                            |                               |                               |                                           |     |
|                                |                        |                            |                               |                               |                                           |     |
|                                |                        | PLAIN CONFIG - ANPR        |                               |                               | ?                                         |     |
|                                |                        | E gsProperty               |                               |                               |                                           | -   |
|                                |                        |                            |                               |                               |                                           |     |
|                                |                        |                            |                               |                               |                                           |     |
|                                |                        |                            |                               |                               |                                           |     |
|                                |                        |                            |                               |                               |                                           |     |
|                                |                        |                            |                               |                               |                                           |     |
|                                |                        |                            |                               |                               |                                           |     |
|                                |                        |                            |                               |                               |                                           |     |
|                                |                        |                            |                               |                               |                                           |     |
|                                |                        |                            |                               |                               |                                           |     |
|                                |                        |                            | Software Version: V3.6r1.3877 | Copyright © 1993-2021 Adaptiv | e Recognition Hungary. All rights reserve | rd. |

Set the following property values, by following the tree-structure configuration panel by inserting the new value, then clicking on Set and rebooting the device after each property change:

- gxProperty/default/cff/capture/gps/enabled: 0 => 1
- gxProperty/system/gps/type: 0 => 5
- gxProperty/system/gps/device: tcp://'IP-address:PORT'

(i.e.: tcp://192.168.1.1:8004)

| MICROCAM (M402) > SPEC | IAL > PLAIN CONFIG                                                               | V3.6r1.3877          |
|------------------------|----------------------------------------------------------------------------------|----------------------|
| BASIC SETUP            | PLAIN CONFIG - CAMERA                                                            | 2                    |
| ADVANCED SETUP         |                                                                                  |                      |
| ANPR                   | El logging El lpr<br>El maintenance El control                                   |                      |
|                        | 🗄 file 🕀 trigger                                                                 |                      |
| MANNIENDANGE           | ⊞ setup ⊞ config                                                                 |                      |
| HELP                   | 🗄 stat 🗄 upload                                                                  |                      |
|                        | 🗄 hwlayer 🗄 camapi                                                               |                      |
|                        | ⊞ capture                                                                        |                      |
|                        |                                                                                  |                      |
|                        |                                                                                  |                      |
|                        |                                                                                  |                      |
|                        |                                                                                  |                      |
|                        |                                                                                  |                      |
|                        |                                                                                  |                      |
|                        |                                                                                  |                      |
|                        |                                                                                  |                      |
|                        | PLAIN CONFIG - ANPR                                                              | ?                    |
|                        |                                                                                  |                      |
|                        | omanpr manpr-7.3.12.239:eur Set                                                  | ^                    |
|                        | ⊞ evts                                                                           |                      |
|                        | Edf                                                                              |                      |
|                        | T structure                                                                      |                      |
|                        |                                                                                  |                      |
|                        |                                                                                  |                      |
|                        |                                                                                  |                      |
|                        | t filter                                                                         |                      |
|                        | 🗄 manual_trame                                                                   |                      |
|                        | 🖽 dasses                                                                         |                      |
|                        | ⊞ image_strip                                                                    |                      |
|                        | 🖃 gps                                                                            |                      |
|                        | enabled 0 Set                                                                    |                      |
|                        | I proc                                                                           | ~                    |
|                        | Software Version: V3.61.3877 Copyright © 1993-2021 Adaptive Recognition Hungary. | All rights reserved. |

Page 7/15

• In case of multiple ANPR cameras connected to the router, a different PORT must be defined for each camera, as the router handles a single device on every PORT (8004 in this example):

| PASIC SETUP   AVVACED SETUP   AIPR   MINTENNACE   B logging   B logging   B logeing   B logeing   B logeing   B logeing   B logeing   B logeing   B logeing   B logeing   B logeing   B logeing   B logeing   B logeing   B logeing   B logeing   B logeing   B logeing   B logeing   B logeing   B logeing   B logeing <t< th=""><th>MICROCAM (M402) &gt; SPECI</th><th>AL &gt; PLAIN CONFIG</th><th></th><th></th><th>V3.6r1.3877</th></t<>                                                                                                    | MICROCAM (M402) > SPECI | AL > PLAIN CONFIG          |                        |           | V3.6r1.3877 |
|----------------------------------------------------------------------------------------------------|-------------------------|----------------------------|------------------------|-----------|-------------|
| ADVANCED SETUP<br>NIPR Bigging Bigging B | BASIC SETUP             | PLAIN CONFIG - CAMERA      |                        |           | 2           |
| NIRE     Magning     Display bit       MAINTENANCE     El maintenance     El control       HELP     El setup     El control       HELP     El setup     El setup       HELP     El setup     El setup       HELP     El setup     El setup       HELP     El setup     El setup       HELP     El setup     El setup       HELP     El setup     El setup       HELP     El setup     El setup       HELP     El setup     El setup       HELP     El setup     El setup       HELP     El setup     El setup <th>ADVANCED SETUP</th> <th></th> <th></th> <th>The last</th> <th></th>                                                                                                    | ADVANCED SETUP          |                            |                        | The last  |             |
| MINTENANCE                                                                                                    | ANPR                    | ⊞ logging<br>⊞ maintenance |                        | ⊡ control |             |
| HELP  B stat B upload B hwlayer B stat B upload B hwlayer B camapi B capture  PLAIN CONFIG - ANPR  PLAIN CONFIG - ANPR PLAIN CONFIG - ANPR  PLAIN CONFIG - ANPR PLAIN CONFIG - ANPR PLAIN CONFIG - ANPR PLAIN CONFIG - ANPR PLAIN CONFIG - ANPR PLAIN CONFIG - ANPR P   | MAINTENANCE             | ⊞ file<br>⊞ setun          |                        | ⊞ trigger |             |
| El hwlayer El camapi El camapi El c    | HELP                    | ⊞ stat                     |                        | ⊞ upload  |             |
| PLAIN CONFIG - ANPR       ?            System           System             B network         Trp           Sgs             Trp           Sgs             dwice         trp://192168.11:8004         Set           Set             Imodem           Uighttpd         version         21.515         Set             Common           Z                                                                                                    |                         | ⊞ hwlayer<br>⊞ capture     |                        | 🗄 camapi  |             |
| PLAIN CONFIG - ANPR       ?            System           System             B network         Trp           Sps         type             gps         type           Set         device         trp.//19216811:8004         Set         device         trp.//19216811:8004         Set         device         trp.//19216811:8004         Set         device         trp.//19216811:8004         Set         device         trp.//19216811:8004         Set         device         trp.//19216811:8004         Set         device         device         trp.//19216811:8004         Set         device         device         trp.//19216811:8004         Set         device         device         trp.//19216811:8004         Set         device         device         device         trp.//19216811:8004         Set         device         device         devic                                                                                                    |                         |                            |                        |           |             |
| PLAIN CONFIG - ANPR       ?            System           System             B network         Trp           Sps         type             gps         type           Set             Wrice         trp://192168.11:8004         Set           Set             Wrice         trp://192158.11:8004         Set           Set             Wrisin         21.515         Set           Set             B common           Set                                                                                                    |                         |                            |                        |           |             |
| PLAIN CONFIG - ANPR       2            System           System             B network         Trp           Sgs             Trp           Sgs             dwice         trp://192168.11:8004         Set           Set             Imodem           Elighttpd         version         21.515         Set             Common           Set                                                                                                    |                         |                            |                        |           |             |
| PLAIN CONFIG - ANPR       2            System<br>the network         Trp<br>gps         type         5         Set         device         tep//192168.11:8004         Set         device         tep//192168.11:8004         Set         device         tep//192168.11:8004         Set         device         tep//192168.11:8004         Set         device         tep//192168.11:8004         Set         device         tep//192168.11:8004         Set         device         tep//192168.11:8004         Set         device         tep//192168.11:8004         Set         device         tep//192168.11:8004         Set         device         tep/fischer         device         tep/fischer         device         tep/fischer         device         tep/fischer         device         tep/fischer         device         tep/fischer         device         tep/fischer         device         device         tep/fischer         device         tep/fischer         device         device         device         device         tep/fischer         device         device                                                                                                    |                         |                            |                        |           |             |
| PLAIN CONFIG - ANPR       2            System<br>the network         Trp<br>gps         type         5         Set         device         tep//192168.11:8004         Set         device         tep//192168.11:8004         Set         device         tep//192168.11:8004         Set         device         tep//192168.11:8004         Set         device         tep//192168.11:8004         Set         device         tep//192168.11:8004         Set         device         tep//192168.11:8004         Set         device         tep//192168.11:8004         Set         device         tep//192168.11:8004         Set         device         tep/fischer         device         tep/fischer         device         tep/fischer         device         tep/fischer         device         tep/fischer         device         tep/fischer         device         tep/fischer         device         device         tep/fischer         device         tep/fischer         device         device         device         device         tep/fischer         device         device                                                                                                    |                         |                            |                        |           |             |
| PLAIN CONFIG - ANPR     ?          System         System           B network         Trp           gps         type           device         tp//192168.11:8004           modem         fightpd       version       21.515           common         21.515                                                                                                    |                         |                            |                        |           | _           |
| System     etwork     trp     gps     type     5     Set     device     trp//192.168.1.1:8004     Set     tighttpd     version     21.515     Set     device     tep//192.168.1.1:8004     Set                                                                                                    |                         | PLAIN CONFIG - ANPR        |                        |           | ?           |
|                                                                                                    |                         | 😑 system                   |                        |           | ^           |
| Intp<br>gps<br>type 5 Set<br>device tcp://192.168.1.1:80.04 Set<br>If modem<br>If dem<br>Version 2.1.515 Set<br>If common<br>If demines                                                                                                    |                         | πetwork                    |                        |           |             |
| □ gps       type       5       device       trp://192.168.1.1:8004       Set       If modem       If lightpd       version       21.515       Set                                                                                                    |                         | 🖽 ntp                      |                        |           |             |
| type 5 Set<br>device tcp://192.168.1.1:8004 Set                                                                                                    |                         | 🖃 gps                      |                        |           |             |
| device tcp://192.168.11:8004 Set                                                                                                    |                         | type                       | 5                      | Set       |             |
| E modern     B lightpd     version     Z1.515     Set     Common     dfensines                                                                                                    |                         | device                     | tcp://192.168.1.1:8004 | Set       |             |
| B lightpd     version     21.515     Set     D     common     B defensions                                                                                                    |                         | 🗄 modern                   |                        |           |             |
| version 21.515 Set                                                                                                    |                         | 🛨 lighttpd                 |                        |           |             |
|                                                                                                    |                         | version                    | 2.1.515                | Set       |             |
| ± cfengines                                                                                                    |                         | 🗄 common                   |                        |           |             |
|                                                                                                    |                         |                            |                        |           |             |
| ⊞ mmr-gen                                                                                                    |                         | ⊞ mmr-gen                  |                        |           | ~           |
| Hi Amhuaz                                                                                                    |                         | I+L cm biwaiz              |                        |           | •           |

• Login to the router GUI and go to menu entry: Services → GPS and add (+) the PORTS that are defined for the camera(s)

| ^ GPS | ∧ GPS Servers |            |               |            |                |             |           |  |  |  |
|-------|---------------|------------|---------------|------------|----------------|-------------|-----------|--|--|--|
| Index | Enable        | Protocol   | Local Address | Local Port | Server Address | Server Port | +         |  |  |  |
| 1     | true          | TCP Server | 192.168.1.1   | 8001       | 192.168.1.1    | 8001        | <b>ZX</b> |  |  |  |
| 2     | true          | TCP Server | 192.168.1.1   | 8002       | 192.168.1.1    | 8002        | <b>ZX</b> |  |  |  |
| 3     | true          | TCP Server | 192.168.1.1   | 8003       | 192.168.1.1    | 8003        | ĽΧ        |  |  |  |
| 4     | true          | TCP Server | 192.168.1.1   | 8004       | 192.168.1.1    | 8004        | ĽΧ        |  |  |  |

| GPS               |              |
|-------------------|--------------|
| ∧ Server Settings |              |
| Index             | 4            |
| Enable            | ON OFF       |
| Protocol          | TCP Server v |
| Local Address     | 192.168.1.1  |
| Local Port        | 8004         |
| Send GGA Sentence | ON OFF       |
| Send VTG Sentence | ON OFF       |
| Send RMC Sentence | ON OFF       |
| Send GSV Sentence | ON OFF       |
|                   | Submit Close |

Page 8/15

The GPS information is now present in the event XML-s without the need for further • intervention. In case the coordinates shall be highlighted on the image caption labels, login to the camera interface and navigate to menu entry:  $ANPR \rightarrow Title Editor$  and add the following tags in the Line editor section: GPS: \$A, \$O

| 🔿 🙆 192.168.6.87/#anpr_title |                                |                                                |                            |                                                |  |  |
|------------------------------|--------------------------------|------------------------------------------------|----------------------------|------------------------------------------------|--|--|
| IIILE EDITOR                 | TITLE EDITOR                   |                                                |                            | SAVE ?                                         |  |  |
| ENGINE MANAGER               |                                |                                                |                            |                                                |  |  |
| RESULT UPLOAD                |                                |                                                |                            |                                                |  |  |
| BLACK-, WHITELISTS           |                                |                                                |                            | 8                                              |  |  |
| DIAGNOSTICS                  |                                |                                                |                            |                                                |  |  |
| MAINTENANCE                  |                                | And Address of the owner of the                | 100000                     |                                                |  |  |
| HELP                         |                                |                                                |                            |                                                |  |  |
|                              | Please keep in mind, t         | hat the labels under the live view on this pac | te serve demonstration pur | poses only! The actual labels will be based on |  |  |
|                              |                                | valid i                                        | information.               |                                                |  |  |
|                              | CAMERA CONSTANTS               |                                                |                            |                                                |  |  |
|                              | Device ID string:              | Smart/SpeedCAM                                 | Device location<br>string: | Test location                                  |  |  |
|                              | Approaching vehicle<br>string: | APPROACHING                                    | Leaving vehicle<br>string: | LEAVING                                        |  |  |
|                              | Unknown vehicle<br>direction:  | UNKNOWN                                        |                            |                                                |  |  |
|                              | LINE EDITOR                    |                                                |                            |                                                |  |  |
|                              | Line editor:                   | \$y-\$o-\$d \$h:\$m:\$s LP: \$p COUNTRY: \$f   | STATE: \$j GPS: \$A, \$0   |                                                |  |  |
|                              |                                |                                                |                            |                                                |  |  |
|                              |                                |                                                |                            |                                                |  |  |
|                              |                                |                                                |                            |                                                |  |  |
|                              | SAMPLE LIBRARY                 |                                                |                            |                                                |  |  |
|                              | X (/ di-d-)                    | <i>P</i> .                                     | No. (2 di da)              |                                                |  |  |
|                              | tear (a digits):               | by                                             | tear (2 digits):           | Sr                                             |  |  |
|                              | Month:                         | 50                                             | Day:                       | \$d                                            |  |  |
|                              | Hour:                          | δh                                             | Minule:                    | 3m                                             |  |  |
|                              | Second:                        | \$:                                            | '\$' character:            | \$5                                            |  |  |
|                              | Device ID string:              | \$E                                            | Device location:           | \$G                                            |  |  |
|                              | GPS latitude:                  | \$A                                            | GPS longitude:             | \$0                                            |  |  |
|                              |                                |                                                |                            | No.                                            |  |  |

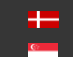

# 3. INSTRUCTIONS FOR MILESIGHT ROUTER

Please follow the manufacturer's manual for installation and commissioning of the network device and make sure it is connected via one of the LAN ports (LAN#1 to LAN4). By default, the router is available on the **IP 192.168.0.1** with the following login credentials:

```
user: admin password: password
```

It is recommended that upon the first login, you replace the default password.

# 3.1. CONFIGURING NETWORK DEVICE

• After inserting the SIM card, power on the device and login the to web GUI

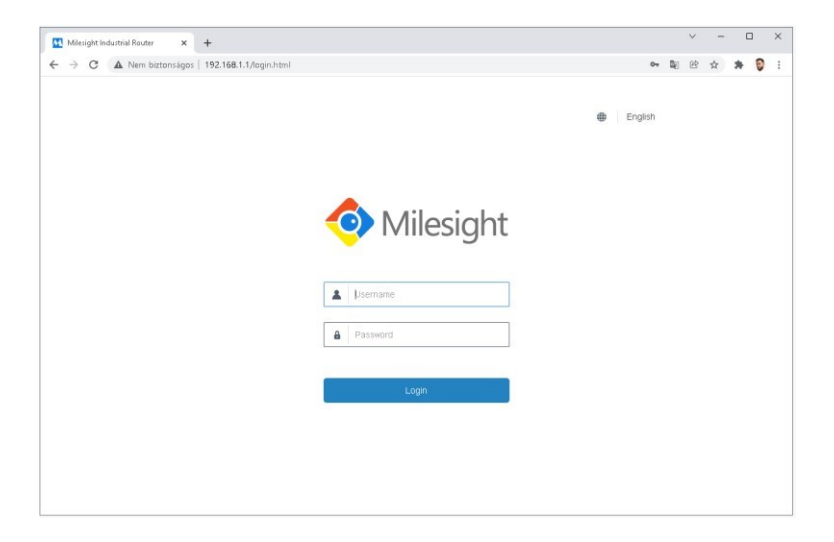

| Milesight Industrial Ro | oter × +                    |                      |                            |                              |                                                                            |
|-------------------------|-----------------------------|----------------------|----------------------------|------------------------------|----------------------------------------------------------------------------|
| ← → C ▲ Ne              | m biztonságos   192.168.1.1 |                      |                            |                              | er 🗟 🖻 🕁 🎓 🦁                                                               |
| 🧔 Milesig               | ht                          |                      |                            |                              | 💄 admin 📃 🔁                                                                |
| Status                  | Overview                    | Cellular Network     | WLAN VPN                   | Routing Host List            | Help<br>Show the serial number of<br>router.                               |
|                         | GPS                         |                      |                            |                              | Firmware Version                                                           |
|                         | ayatan mermat               |                      | a system status            |                              | * Show the current firmware                                                |
|                         | Model                       | UR35-L04EU-G-P-W     | Local Time                 | 2022-01-28 08:57:06 Friday   | version of router.                                                         |
|                         | Serial Number               | 621982648970         | Uptime                     | 00:12:24                     | Show the current hardware                                                  |
|                         | Firmware Version            | 35.3.0.2             | CPU Load                   | 9%                           | version of router.                                                         |
|                         | Hardware Version            | V2.0                 | RAM (Available/Capacity)   | 39MB/128MB(30.47%)           | Local Time<br>Show the current local time                                  |
| Maintenance             |                             |                      | Flash (Available/Capacity) | 83MB/128MB(64.84%)           | of system.                                                                 |
|                         | Cellular Curk a             | 9.050                | WAN                        |                              | Uptime<br>Show the information on<br>how long the router has               |
|                         | Status                      | Ready, FDD LTE, YII  | Status                     | Offine                       | CRILland                                                                   |
|                         | Current SIM                 | SIM2                 | IPi4                       | 192.168.6.86/23              | Show the current CPU                                                       |
|                         | P.4                         | QA AA 168 131/20     | IP:6                       | fe60: 26e1:24#.fef2.6d4c/64  | utilization of the router.                                                 |
|                         |                             | 60000.0000.00.0.0101 | MAC                        | 24 e1 24 Ø 6d 4c             | RAM<br>(Available/Capacity)                                                |
|                         | End<br>Connection Duration  | 0 days, 00:10:51     | Connection Duration        | 0 days, 00.00 00             | Show the RAM available<br>and the capacity RAM                             |
|                         | Data Usage Monthly          | 3693.9 MiB           |                            |                              | Flash                                                                      |
|                         | WLAN                        |                      | ] LAN                      |                              | (Available/Capacity)<br>Show the Flash available<br>and the capacity Flash |
|                         | Status                      | Running              | IP4                        | 192.168.1.1/24               | Current City                                                               |
|                         | Mode                        | AP                   | IP:6                       | fe80::4c6d:40ff.feda.cba7/64 | Show the current SIM card                                                  |
|                         | SSID                        | Router_F26D4B        | Connected Devices          | 1 Manual Refresh 👻           | Refresh ed.                                                                |
|                         |                             |                      |                            |                              | - Data Usage Monthly                                                       |

Adaptive Recognition America Adaptive Recognition Hungary Adaptive Recognition Nordic
 Adaptive Recognition Singapore

Navigate to menu entry: Network → Interface and within the Cellular section fill in the • APN address and the access number provided by the ISP, then click SAVE

| Milesight |                        |                |          |                          |        |          |
|-----------|------------------------|----------------|----------|--------------------------|--------|----------|
| Status    | Link Fallover Cellular | Port WA        | N Bridge | WLAN 5                   | Switch | Loopback |
|           | Cellular Settings      |                |          |                          |        |          |
|           |                        | SIM1           |          | SIM2                     |        |          |
|           | Protocol Type          | IPv4           | *        | IPv4                     | ~      |          |
|           | APN                    |                |          | standardnet.vodafone.net |        |          |
|           | Usemame                |                |          |                          |        |          |
|           | Password               |                |          |                          |        |          |
|           | PIN Code               |                |          |                          |        |          |
|           | Access Number          |                |          | *99#                     |        |          |
|           | Authentication Type    | Auto           | *        | Auto                     | ~      |          |
|           | Network Type           | Auto           | *        | Auto                     | ~      |          |
|           | PPP Preferred          |                |          |                          |        |          |
|           | SMS Center             |                |          |                          |        |          |
|           | Enable NAT             |                |          |                          |        |          |
|           | Roaming                |                |          |                          |        |          |
|           | Data Limit             | 0              | MB       | 0                        | MB     |          |
|           | Billing Day            | Day 1 🗸 of The | e Month  | Day 1 v of The Mond      | h      |          |
|           | Connection Setting     |                |          |                          |        |          |
|           | Connection Made        | Always Online  | ×        |                          |        |          |
|           | Re-dial Interval(s)    | 5              |          |                          |        |          |

- Navigate to menu entry: Network  $\rightarrow$  Interface and within the Link Failover make sure • that;
  - cellular connection type is set to DHCP 0
  - cellular connection is active in [enable rule] checkbox 0
  - in case WAN connection is active (not necessarily needed when the router is 0 installed on a mobile/vehicle platform), make sure that WAN is above cellular connections in the priority list
  - click SAVE 0

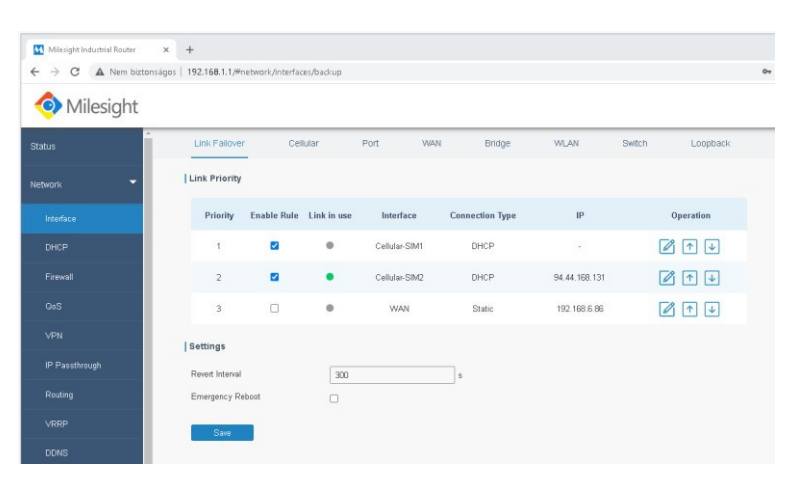

Adaptive Recognition Nordic Adaptive Recognition Singapore

#### 3.2. **CONFIGURING GPS**

Navigate to menu entry: Industrial  $\rightarrow$  GPS and enable the checkbox within GPS • section, then click SAVE

| Milesight Industri | al Router   | × +               |                       |                      |       |
|--------------------|-------------|-------------------|-----------------------|----------------------|-------|
| ← → C ▲            | Nem biztons | ágos   192.168.1. | 1/#industrial/gps/gps |                      | от Sį |
| 🧿 Miles            | ight        |                   |                       |                      |       |
| Status             |             | GPS               | GPS IP Forwarding     | GPS Serial Forwading |       |
|                    | ÷           | Enable            |                       |                      |       |
|                    | •           | Save              |                       |                      |       |
|                    | -           |                   |                       |                      |       |
|                    |             |                   |                       |                      |       |
|                    |             |                   |                       |                      |       |
|                    |             |                   |                       |                      |       |
|                    |             |                   |                       |                      |       |
|                    |             |                   |                       |                      |       |
|                    | ۲           |                   |                       |                      |       |
|                    |             |                   |                       |                      |       |
|                    |             |                   |                       |                      |       |

- Switch to GPS IP forwarding section, then; •
  - o activate the [enable] checkbox
  - fill in the desired port number in [Local Port] field 0
  - activate all location format [RMC, GSA, GGA, GSV] checkboxes 0
  - click SAVE 0

| itatus          | GPS GI             | PS IP Forwarding | GPS Serial Forwading |
|-----------------|--------------------|------------------|----------------------|
| letwork 🕨       | GPS IP Forwardin   | g                |                      |
|                 | Enable             |                  |                      |
| lystem 🕨        | Туре               | Server           | ~                    |
| -               | Keepalive Interval | 75               | s                    |
| laustrial       | Keepalive Retry    | 9                | times                |
| vo              | Local Port         | 8004             |                      |
| Serial Port     | Report Interval    | 1                | s                    |
|                 | Include RMC        |                  |                      |
| Modbus Slave    | Include GSA        |                  |                      |
| Modbus Master   | Include GGA        |                  |                      |
| GPS             | Include GSV        |                  |                      |
|                 | Message Prefix     |                  |                      |
| taintenance 🕨 🕨 | Message Suffix     |                  |                      |

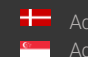

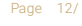

- To test the signal, make sure that GPS anrennas are attached properly and power on • the device in a place where satellites are visible without obstruction (e.i. outdoors).
- Open a command prompt and use telnet command to check whether GPS • coordinates are recorded. Use command syntax: telnet [IP address] [GPS-Port]

| B Parancssor                                                                                     |  |
|--------------------------------------------------------------------------------------------------|--|
| Microsoft Windows [Version 10.0.19043.1348]<br>(c) Microsoft Corporation. Minden jog fenntartva. |  |
| C:\Users\attila.lippai>telnet 192.168.1.1 8004                                                   |  |
|                                                                                                  |  |
|                                                                                                  |  |
|                                                                                                  |  |
|                                                                                                  |  |
|                                                                                                  |  |
|                                                                                                  |  |
|                                                                                                  |  |
|                                                                                                  |  |
|                                                                                                  |  |
|                                                                                                  |  |

| Telest   | 10216011                                                                                                    |
|----------|----------------------------------------------------------------------------------------------------|
|          | \$GPGSV,5,2,17,82,,,,87,47,868,,88,10,859,,89,15,111,,1*5C<br>\$GPGSV,5,3,17,1:                                                          |
| 49,,,34, | 1*61<br>\$GPRMC,,V,,N*53<br>\$GP664,,0,00                                                                                                |
|          | \$GPOSA,A,1,,,,,,,,,,,,,,,,,,,,,,,,,,,,,,,,,                                                                                             |
| GPGSV,5, | 3,17,14,39,161,,15,87,296,,33,,,34,39,,,34,1*69<br>\$GPROSV,5,4,17,41,,,34,42,,,34,48,,,34,49,,,34,1*61<br>\$GPROC,,V,                   |
| 3,27,20, | 40,230,21,30,77,054,17,1*6C<br>\$GPGSV,5,2,17,02,,07,47,060,.08,10,059,.09,15,111,.1*5C<br>\$GPGSV,5,3,17,14,39,161,,15,07,296,.33,,34,3 |
| ,N*53    | 204 9 166                                                                                                    |

Page 13/

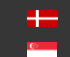

#### 3.3. **CONFIGURING ANPR CAMERA**

Access the camera's Plain config interface via web GUI, using 'IP-• address'/#plainconfig

| O 🔒 192.168.6.87/ photosome |                         |                                                                                                    |                             |                            |                                                |
|-----------------------------|-------------------------|----------------------------------------------------------------------------------------------------|-----------------------------|----------------------------|------------------------------------------------|
|                             |                         |                                                                                                    |                             |                            |                                                |
|                             |                         |                                                                                                    |                             |                            | ADAPTIVE RECOGNITION                           |
|                             | MICROCAM (M402) > SPECI | AL > PLAIN CONFIG                                                                                                    |                             |                            | V3.6r1.3877                                    |
|                             | BASIC SETUP             | PLAIN CONFIG - CAMERA                                                                                                    |                             |                            | 7                                              |
|                             | ADVANCED SETUP          | The second second secon |                             |                            |                                                |
|                             | ANPR                    | ⊞ iogging<br>⊞ maintenance                                                                                                    |                             | E control                  |                                                |
|                             | MAINTENANCE             | ⊞ file<br>⊞ colum                                                                                                    |                             | ⊞ trigger<br>⊞ contin      |                                                |
|                             | HELP                    | ⊞ stat                                                                                                    |                             | I upload                   |                                                |
|                             |                         | twiayer     carture                                                                                                    |                             | 🐮 carnapi                  |                                                |
|                             |                         | El capitore                                                                                                    |                             |                            |                                                |
|                             |                         |                                                                                                    |                             |                            |                                                |
|                             |                         |                                                                                                    |                             |                            |                                                |
|                             |                         |                                                                                                    |                             |                            |                                                |
|                             |                         |                                                                                                    |                             |                            |                                                |
|                             |                         | PLAIN CONFIG - ANPR                                                                                                    |                             |                            | ?                                              |
|                             |                         | E gxProperty                                                                                                    |                             |                            |                                                |
|                             |                         |                                                                                                    |                             |                            |                                                |
|                             |                         |                                                                                                    |                             |                            |                                                |
|                             |                         |                                                                                                    |                             |                            |                                                |
|                             |                         |                                                                                                    |                             |                            |                                                |
|                             |                         |                                                                                                    |                             |                            |                                                |
|                             |                         |                                                                                                    |                             |                            |                                                |
|                             |                         |                                                                                                    |                             |                            |                                                |
|                             |                         |                                                                                                    |                             |                            |                                                |
|                             |                         |                                                                                                    | A                           |                            |                                                |
|                             |                         |                                                                                                    | Somware version V3.6/1.3877 | Copyright @ 1993-2021 Adap | tive necognition Hungary. All rights reserved. |

- Set the following property values, by following the tree-structure configuration panel • by inserting the new value, then clicking on Set and rebooting the device after each property change
  - O gxProperty/default/cff/capture/gps/enabled: 0 => 1
  - gxProperty/system/gps/type: 0 => 5 0
  - o gxProperty/system/gps/device: tcp://'IP-address:PORT'

(i.e.: tcp://192.168.1.1:8004)

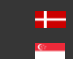

| MICROCAM (M402) > SPECI | IAL > PLAIN CONFIG                |                               |                                                  | V3.6r1.3877              |
|-------------------------|-----------------------------------|-------------------------------|--------------------------------------------------|--------------------------|
| BASIC SETUP             |                                   | *4                            |                                                  | 2                        |
| ADVANCED SETUP          | PLAIN CONFIG - CAMER              | A                             |                                                  | 1                        |
|                         | 🗄 logging                         |                               | 🗄 lpr                                            |                          |
| ANPR                    | maintenance     ■     maintenance |                               |                                                  |                          |
| MAINTENANCE             | ⊞ file                            |                               | ⊞ trigger                                        |                          |
|                         | ⊞ setup                           |                               | . config                                         |                          |
| HELP                    | ⊞ stat                            |                               | I upload                                         |                          |
|                         | ⊞ hwlayer                         |                               | 🗄 camapi                                         |                          |
|                         | ⊞ capture                         |                               |                                                  |                          |
|                         |                                   |                               |                                                  |                          |
|                         |                                   |                               |                                                  |                          |
|                         |                                   |                               |                                                  |                          |
|                         |                                   |                               |                                                  |                          |
|                         |                                   |                               |                                                  |                          |
|                         |                                   |                               |                                                  |                          |
|                         |                                   |                               |                                                  |                          |
|                         |                                   |                               |                                                  |                          |
|                         | PLAIN CONFIG - ANPR               |                               |                                                  | ?                        |
|                         |                                   |                               |                                                  |                          |
|                         | 🖃 system                          |                               |                                                  | ^                        |
|                         | πetwork                           |                               |                                                  |                          |
|                         | ⊞ ntp                             |                               |                                                  |                          |
|                         | E qps                             |                               |                                                  |                          |
|                         | type                              | 5                             | Set                                              |                          |
|                         |                                   | . uses are a cood             |                                                  |                          |
|                         | device                            | tcp://192.168.1.1:8004        | Set                                              |                          |
|                         | E modem                           |                               |                                                  |                          |
|                         | 🖭 lighttpd                        |                               |                                                  |                          |
|                         | version                           | 2.1.515                       | Set                                              |                          |
|                         | ⊞ common                          |                               |                                                  |                          |
|                         |                                   |                               |                                                  |                          |
|                         | E mmr-gen                         |                               |                                                  |                          |
|                         | 🔿 cmhwav                          |                               |                                                  | ~                        |
|                         |                                   |                               |                                                  |                          |
|                         |                                   | Software Version: V3.6r1.3877 | Copyright @ 1993-2021 Adaptive Recognition Hunga | ry. All rights reserved. |

The GPS information is now present in the event XML-s without the need for further intervention. In case the coordinates shall be highlighted on the image caption labels, login to the camera interface and navigate to menu entry: ANPR → Title Editor and add the following tags in the Line editor section: GPS: \$A, \$O

|                    | TITLE EDITOR                                                                                                    |                                                                           |                                                                           | SAVE                                           |  |  |  |
|--------------------|----------------------------------------------------------------------------------------------------|---------------------------------------------------------------------------|---------------------------------------------------------------------------|------------------------------------------------|--|--|--|
| ENGINE MANAGER     | 10.                                                                                                    |                                                                           | Statement of the local division of the                                    |                                                |  |  |  |
| RESULT UPLOAD      |                                                                                                    |                                                                           |                                                                           |                                                |  |  |  |
| BLACK-, WHITELISTS |                                                                                                    |                                                                           |                                                                           |                                                |  |  |  |
| DIAGNOSTICS        |                                                                                                    |                                                                           |                                                                           |                                                |  |  |  |
| MAINTENANCE        | and the second second s | and the second                                                            |                                                                           |                                                |  |  |  |
| HELP               | 2022 01 28 10 02 51 1                                                                                                    |                                                                           | 5 FL CDD 12 (01070 10 011                                                 | 110                                            |  |  |  |
|                    |                                                                                                    |                                                                           |                                                                           | ner                                            |  |  |  |
|                    | Please Reep in mind, t                                                                                                    | hat the tabets under the tive view on t                                   | valid information.                                                        | poses only: The actual labels will be based on |  |  |  |
|                    | PANEDA CONSTANTS                                                                                                    |                                                                           |                                                                           |                                                |  |  |  |
|                    | CHILLION CONTONNA                                                                                                    |                                                                           | Davice location                                                           |                                                |  |  |  |
|                    | Device ID string:<br>Anormaching whicle                                                                                                    | Smart/SpeedCAM                                                            | string:<br>Leaving webicle                                                | Test location                                  |  |  |  |
|                    | string                                                                                                    | APPROACHING                                                               | string                                                                    | LEAVINO                                        |  |  |  |
|                    | direction:                                                                                                    | UNKNOWN                                                                   |                                                                           |                                                |  |  |  |
|                    | LINE EDITOR                                                                                                    |                                                                           |                                                                           |                                                |  |  |  |
|                    | Line editor:                                                                                                    | Line editor: Sy-So-Sd Sh-Sm Se LP: Sp COUNTRY St STATE: \$j GPS: \$4, \$0 |                                                                           |                                                |  |  |  |
|                    |                                                                                                    |                                                                           |                                                                           |                                                |  |  |  |
|                    |                                                                                                    |                                                                           |                                                                           |                                                |  |  |  |
|                    |                                                                                                    |                                                                           |                                                                           |                                                |  |  |  |
|                    |                                                                                                    |                                                                           |                                                                           |                                                |  |  |  |
|                    | _                                                                                                    |                                                                           |                                                                           |                                                |  |  |  |
|                    | SAMPLE LIBRARY                                                                                                    |                                                                           |                                                                           |                                                |  |  |  |
|                    | SAMPLE LIBRARY<br>Year (4 digits):                                                                                                    | βy                                                                        | Year (2 digits):                                                          | ţ.                                             |  |  |  |
|                    | SAMPLE LIBRARY<br>Year (4 digits):<br>Month:                                                                                                    | β <sub>γ</sub><br>So                                                      | Year (2 digits):<br>Day:                                                  | 50<br>50                                       |  |  |  |
|                    | SAMPLE LIBRARY<br>Year (4 digits):<br>Month:<br>Hour:                                                                                                    | By<br>So<br>Sh                                                            | Year (2 digits):<br>Day:<br>Minute:                                       | Sd Sm                                          |  |  |  |
|                    | SAMPLE LIBRARY<br>Year (& digits):<br>Month:<br>Hour:<br>Second:                                                                                                    | By<br>So<br>Sh<br>Ss                                                      | Year (2 digits):<br>Day:<br>Minuto:<br>St character:                      | 54<br>54<br>55<br>55                           |  |  |  |
|                    | SAMPLE LIBRARY<br>Year (& digite):<br>Month:<br>Hour:<br>Second:<br>Device ID string:                                                                                                    | 57<br>50<br>58<br>56<br>55                                                | Yeer (2 digits):<br>Day:<br>Minuto:<br>'\$ character:<br>Device location: | 4<br>50<br>50<br>55<br>50                      |  |  |  |

Adaptive Recognition America
 Adaptive Recognition Hungary

REQUESTINFO@ADAPTIVERECOGNITION.COM WWW.ADAPTIVERECOGNITION.COM